## アカウントのパスワードを再発行する

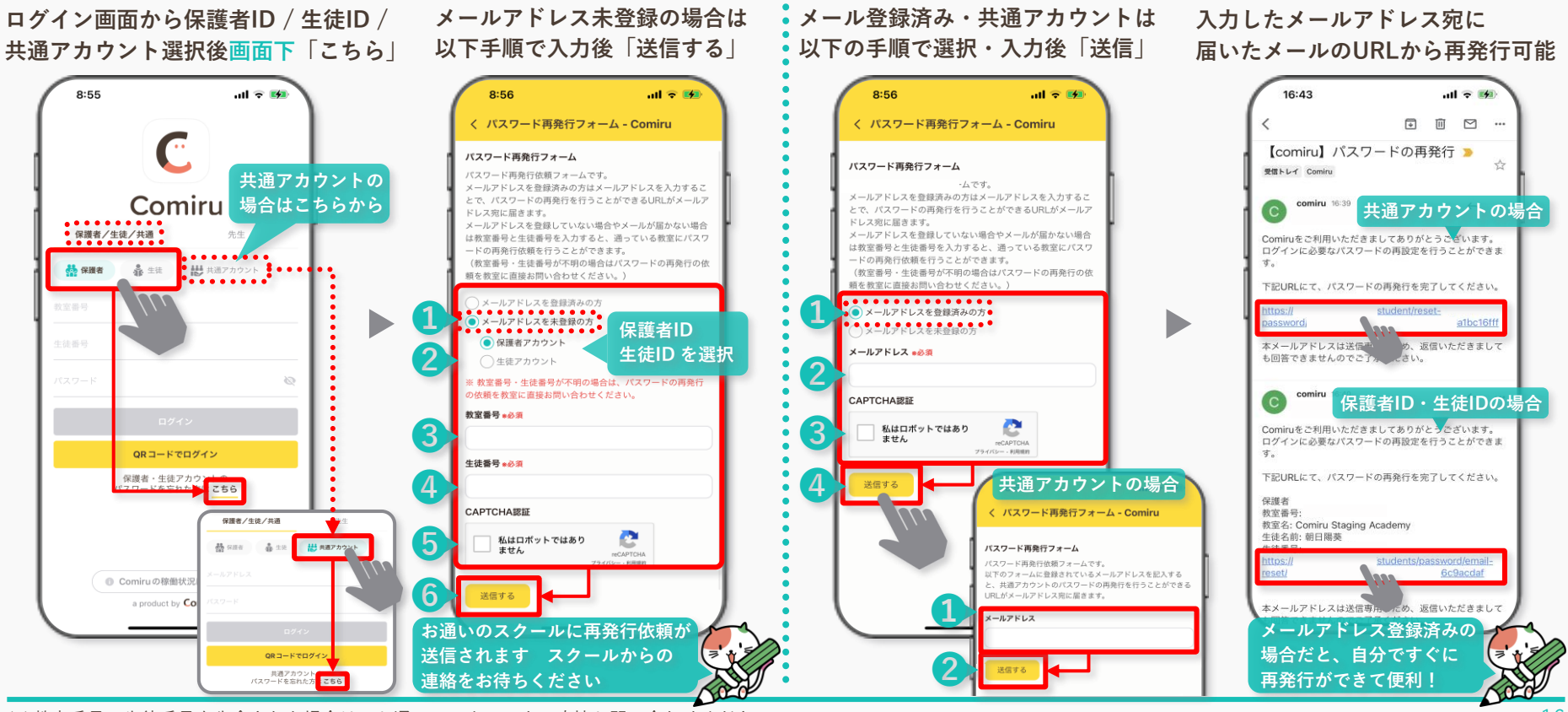

※ 教室番号・生徒番号を失念された場合は、お通いのスクールまで直接お問い合わせください

Comíru